### Основы работы с системой RDC

#### Навигация в среде RDC

На домашней странице RDC расположены четыре вкладки:

- Home (Домашняя страница);
- Casebook (Журнал для регистрации пациентов);
- Review (Просмотр);
- Reports (Отчеты).

страницами.

С помощью указанных на рисунке глобальных ссылок также можно выйти из системы, изменить пароль и воспользоваться интерактивной справкой RDC. Совет. Освоив использование данных ссылок, расположенных в верхней и нижней части страницы, вы сократите время, которое ежедневно тратится на навигацию между

<u>Глобальные ссылки</u> расположены вверху и внизу страницы для каждой из вкладок. С их помощью удобно просматривать информацию на вкладках или посредством гиперссылок.

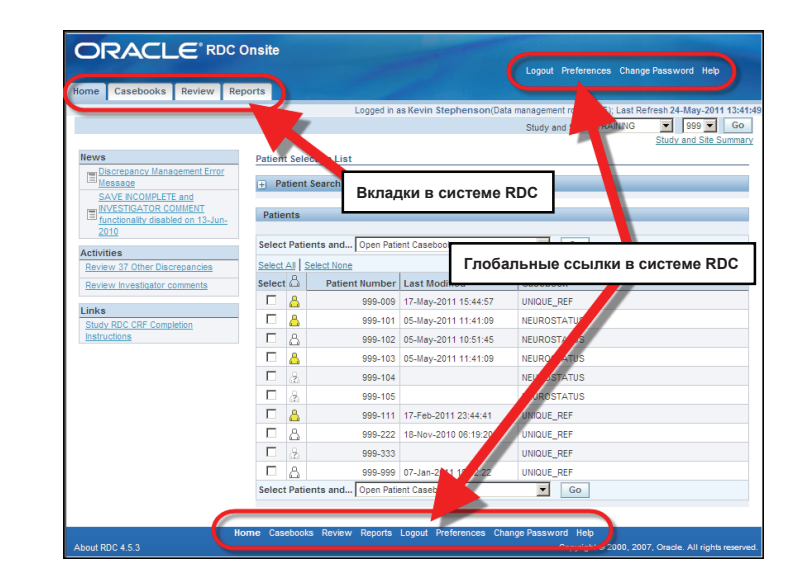

#### Сведения о сеансе

Сведения о сеансе включают в себя:

- имя сотрудника, вошедшего в систему;
- его или ее роль;
- дату и время последнего изменения в сеансе.

| ome Casebooks Review R                                       | Reports                 |                                          |               | Logout Change Password Help                                                       |
|--------------------------------------------------------------|-------------------------|------------------------------------------|---------------|-----------------------------------------------------------------------------------|
| News                                                         | d in as Sm              | ithJ (Site use                           | Logged in     | as Smith (Ste user, WOC); Last Refresh 24-May-2011<br>Study and Ste ORAGA • 100 • |
| RVESTQ<br>2010<br>Activities<br>Review Investigator comments | Patients<br>Select Pati | ients and Open Patien                    | t Casebooks   |                                                                                   |
| Study RDC CRF Completion                                     | Select &                | Patient Number                           | Last Modified | Casebook                                                                          |
|                                                              | _                       | 100.001                                  |               | ORADA                                                                             |
| Instructions                                                 | - E &                   | 100-001                                  |               |                                                                                   |
| Instructions                                                 |                         | 100-001                                  |               | ORAQA                                                                             |
| Instructions                                                 |                         | 100-001 100-002 100-003                  |               | ORAQA<br>ORAQA                                                                    |
| Instructions                                                 |                         | 100-001<br>100-002<br>100-003<br>100-004 |               | ORAQA<br>ORAQA<br>ORAQA                                                           |

Важно! Если ваш компьютер также используется другими пользователями, прежде чем приступать к вводу данных, просмотрите на данную область экрана и убедитесь, что вход в сеанс выполнен именно под вашей учетной записью. Тогда все действия во время сеанса будут связаны с соответствующим именем пользователя.

#### Поиск исследования и исследовательского центра

Если в приложении вам предоставлен доступ к нескольким исследованиям или исследовательским центрам, выберите соответствующее исследование и исследовательский центр в раскрывающихся списках, расположенных в верхней правой части окна.

Нажимать кнопку **Go** (Перейти) необходимо только тогда, когда выбор исследования или исследовательского центра был изменен.

Для выбранного исследования и исследовательского центра будет отображен список пациентов.

Найдя нужный номер пациента, выберите его, установив флажок возле значка этого пациента.

| Home Casebooks Review I                                   | Reports |                  |                                          |                                              | Logout Pref                                          | erences Chan  | ge Password Help                               |
|-----------------------------------------------------------|---------|------------------|------------------------------------------|----------------------------------------------|------------------------------------------------------|---------------|------------------------------------------------|
|                                                           | toporto |                  | Looped in                                | as Kevin Stephenson/Dat                      | a management rol                                     | PSDE): Last E | Refresh 24-May-2011                            |
|                                                           |         |                  |                                          |                                              | Study and Site                                       | 101MS325      | 084 💌                                          |
| News                                                      | Patien  | t Selection Lis  | st                                       |                                              |                                                      |               | Studi 084                                      |
| Discrepancy Management Error<br>Message                   | + Pi    | itient Search    |                                          |                                              |                                                      |               | 104                                            |
| INVESTIGATOR COMMENT<br>functionality disabled on 13-Jun- | Patie   | nts              |                                          |                                              |                                                      |               | 116                                            |
| 2010                                                      | Selec   | Patients and     | Open Pati                                | ent Casebooks                                | I Ge                                                 |               | 127                                            |
| Review 37 Other Discrepancies                             | Select  | Al Select Nor    | 18                                       |                                              | /                                                    | /             | 137                                            |
| Review Investigator comments                              | Selec   | 🛆 Patie          | ent Number                               | Last Modified                                | Casebook                                             |               | 140                                            |
| Links                                                     | Вы      | берите           | носл                                     | едователь                                    | ский                                                 |               | 163                                            |
| Study RDC CRF Completion<br>Instructions                  | цен     | тр.              |                                          |                                              | ιτυ                                                  | s             | 167<br>170<br>176                              |
|                                                           | -       | 8                | 999-104                                  |                                              | NEUROSTATU                                           | s<br>s        | 180                                            |
|                                                           |         |                  |                                          |                                              |                                                      |               |                                                |
|                                                           |         | 8                | 999-105                                  |                                              | NEUROSTATU                                           | s             | 200                                            |
|                                                           |         | 22<br>22         | 999-105<br>999-111                       | 17-Feb-2011 23:44:41                         | NEUROSTATU<br>UNIQUE_REF                             | s             | 200<br>201<br>201A                             |
|                                                           |         | 2<br>2<br>2      | 999-105<br>999-111<br>999-222            | 17-Feb-2011 23:44:41<br>18-Nov-2010 06:19:20 | NEUROSTATU<br>UNIQUE_REF<br>UNIQUE_REF               | S             | 184<br>200<br>201<br>201A<br>202<br>203        |
|                                                           |         | 2<br>2<br>2<br>2 | 999-105<br>999-111<br>999-222<br>999-333 | 17-Feb-2011 23:44:41<br>18-Nov-2010 06:19:20 | NEUROSTATU<br>UNIQUE_REF<br>UNIQUE_REF<br>UNIQUE_REF | s             | 184<br>200<br>201<br>201A<br>202<br>203<br>204 |

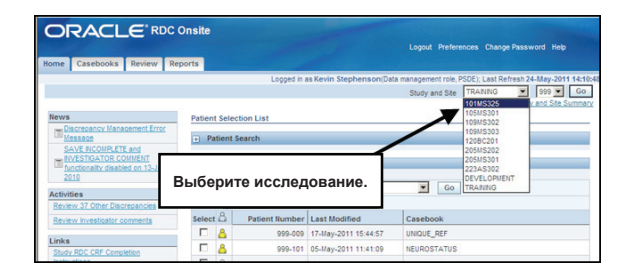

Затем в списке выберите Select Patients and... Open Patient Casebooks (Выбрать пациентов и... открыть журналы для регистрации пациентов) и нажмите кнопку Go (Перейти).

|                                                   | ·                                                        |                                                                                                    |                                                                                                    |
|---------------------------------------------------|----------------------------------------------------------|----------------------------------------------------------------------------------------------------|----------------------------------------------------------------------------------------------------|
| Сначала выберите иссл<br>центр, после чего нажм   | едование и ис<br>ите кнопку Go                           | сследовательский<br>(Перейти).                                                                                | Logout Preferences Change Password Help                                                                                                    |
|                                                   |                                                          | coyyca mae Key                                                                                                | In the son (Data paragement role, PSDE); Last Refresh 24-May-2011 16:275<br>Sterner Site DEVELOPMENT 201 C Go<br>Study and Site Summary     |
| News                                              | Patient Selection Lis                                    | t                                                                                                    |                                                                                                    |
| SAVE INCOMPLETE and INVESTIGATOR                  | - Patient Search                                         |                                                                                                    |                                                                                                    |
| COMMENT functionality disabled on 13-<br>Jun-2010 | Range                                                    | <u> </u>                                                                                                    | Assigned Book Any                                                                                                    |
| Затем выберите нужных                             | пациентов.                                               |                                                                                                    | Discrepancy Status All Clear Go                                                                                                    |
| Links Study RDC CRF Completion Instruction        | Patients<br>Select Patients and<br>Select All Select Not | Open Patient Casebooks                                                                                        | ▼ Go ) Previous 1-50 of 300 ▼ MaxL50 ⊗                                                                                                    |
|                                                   | Select                                                   | Patient Number Last Modified                                                                                  | Casebook                                                                                                    |
|                                                   |                                                          | 201-100 09-May-2011 14:08:51                                                                                  | 2010 TRAINING                                                                                                    |
|                                                   |                                                          | 201-101 07-Apr-2011 16:10:07                                                                                  | 2010 TRAINING                                                                                                    |
|                                                   |                                                          | 201- на на сама на сама<br>201- Наконец, в ра<br>201- and (Выбра<br>201- Ореп patient (<br>201- регистрации ) | аскрывающемся списке Select Patients<br>пъ пациентов и) выберите пункт<br>Casebooks (Открыть журналы для<br>пациентов) и нажмите кнопку ОК. |
|                                                   | □ &                                                      | 201-113                                                                                                    | 2010 TRAINING                                                                                                    |
|                                                   |                                                          | 201-114                                                                                                    | 2010 TRAINING                                                                                                    |

Будет отображена таблица Casebook Spreadsheet (Таблица журналов для регистрации пациентов).

|            | 40                                                                                                    |                 | DC Onsit         | e           |                  |                 |                |              |           |                   |                 |                 |
|------------|----------------------------------------------------------------------------------------------------|-----------------|------------------|-------------|------------------|-----------------|----------------|--------------|-----------|-------------------|-----------------|-----------------|
|            | Logout Preferences Change Password Hep                                                                                                    |                 |                  |             |                  |                 |                |              |           |                   |                 |                 |
| ne Ca      | sebo                                                                                                    | oks Review      | Reports          |             |                  |                 |                |              |           |                   |                 |                 |
| ne >       | Logged in as Kevin Stephenson/Data management role, PSDE); Last Refresh 24-May-2011 18:33::     Study and Ste     DEVELOPMENT      Z01      Go |                 |                  |             |                  |                 |                |              |           |                   |                 |                 |
| ient Case  | ebool                                                                                                    | ks              |                  |             |                  |                 |                |              |           |                   |                 |                 |
| + Se       | earch                                                                                                    | : 3 Patients Se | elected From     | Home Page   |                  |                 |                |              |           |                   |                 |                 |
| _          |                                                                                                    |                 |                  | -           |                  |                 |                |              |           |                   |                 |                 |
| Case       | book                                                                                                    | Spreadsheet     |                  |             |                  |                 |                |              |           |                   |                 |                 |
| Patie      | ents:                                                                                                    | Previous        | 3 of 3 💌 Next    | •           | Casebook View:   | 2010 TRAINING   | Visit:         | SCREENING    | •         | CRFs: CRFs:       | evious 1-9 of 9 | Next 🔊          |
| Select     | t Patie                                                                                                    | ents and Ge     | nerate Patient I | Data Report | Go               | Add Visit Pa    | ge Add (       | Other Page   | Refresh   |                   |                 |                 |
| Select     | AI                                                                                                    | Select None     |                  |             |                  |                 |                |              |           |                   |                 |                 |
|            | 0                                                                                                    | Patient         |                  |             |                  |                 | SCREE          | NING         |           | 1                 |                 |                 |
| Select     |                                                                                                    | Number          | DOV              | Inc_Exc     | Demography       | Medhist_Yn      | Medh2          | Vitals_Scr   | Phys_Exam | Chemstry          | Medhist         |                 |
|            |                                                                                                    | 201-100         | 1                | 2           | 3                | 4               | 5              | 6            | 7         | 7.1               |                 |                 |
|            | 8                                                                                                    | 201-101         | 1                | 2           |                  | 4               | . 5            | 6            | 7         | 7.1               |                 |                 |
|            | 8                                                                                                    | 201-102         | 1                | 2           | 3                | 4               | 5              |              | 7         | 7.1               | 5               |                 |
|            |                                                                                                    |                 |                  |             |                  |                 |                |              |           |                   |                 |                 |
|            |                                                                                                    |                 |                  | Home C      | Casebooks Review | v Reports Logou | It Preferences | Change Passv | vord Help | C                 | 2007 0          |                 |
| IUL RUC 4. | .5.5                                                                                                    |                 |                  |             |                  |                 |                |              |           | copyright @ 2000, | 2007, Oracle, A | n ngna reserved |

**ПРИМЕЧАНИЕ.** Вы открыли вкладку Casebooks (Журналы для регистрации пациентов).

На ней автоматически отображаются доступные индивидуальные регистрационные карты для первого запланированного визита (в данном случае это Screening (Массовое обследование).

### Новости, мероприятия и ссылки

Система RDC содержит гиперссылки.

|                                                                          | nsite         |                             | -                    | Logout Preferences Change Password Help                                                                                                    |
|--------------------------------------------------------------------------|---------------|-----------------------------|----------------------|----------------------------------------------------------------------------------------------------|
| Home Casebooks Review Repo                                               | orts          |                             |                      |                                                                                                    |
| News                                                                     | Patient cleo  | Новости, м<br>и ссылки      | ероприятия           | Data management role, PSDE); Last Refresh 24-May-2011 14:10:4<br>Study and Site 101MS325 <b>Y</b> 084 <b>Y</b> Go<br>Study and Site Summary |
| Discrepancy Management Error<br>Message<br>SAVE INCOMPLETE and           | 🕀 Patient S   | earch                       |                      |                                                                                                    |
| INVESTIGATOR COMMENT<br><u>functionality disabled on 13-Jun-</u><br>2010 | Patients      |                             |                      |                                                                                                    |
| Activities                                                               | Select Patier | nts and Open Pati           | ent Casebooks        | Go                                                                                                    |
| Review 37 Other Discrepancies                                            | Select All Se | lect None<br>Patient Number | Last Modified        | Casebook                                                                                                    |
| review investigator comments                                             |               | 999-009                     | 17-May-2011 15:44:57 | UNIQUE_REF                                                                                                    |
| Links<br>Study RDC CRF Completion                                        |               | 999-101                     | 05-May-2011 11:41:09 | NEUROSTATUS                                                                                                    |
| Instructions                                                             |               | 999-102                     | 05-May-2011 10:51:45 | NEUROSTATUS                                                                                                    |
|                                                                          |               | 999-103                     | 05-May-2011 11:41:09 | NEUROSTATUS                                                                                                    |
|                                                                          |               | 999-104                     |                      | NEUROSTATUS                                                                                                    |
|                                                                          |               | 999-105                     |                      | NEUROSTATUS                                                                                                    |
|                                                                          |               | 999-111                     | 17-Feb-2011 23:44:41 | UNIQUE_REF                                                                                                    |
|                                                                          |               | 999-222                     | 18-Nov-2010 06:19:20 | UNIQUE_REF                                                                                                    |
|                                                                          |               | 999-333                     |                      | UNIQUE_REF                                                                                                    |
|                                                                          |               | 999-999                     | 07-Jan-2011 19:02:22 | UNIQUE_REF                                                                                                    |
|                                                                          | Select Patier | nts and Open Pati           | ent Casebooks        | Go                                                                                                    |
|                                                                          |               |                             |                      |                                                                                                    |
| Hon<br>About RDC 4.5.3                                                   | ne Casebooks  | Review Reports              | Logout Preferences ( | Change Password Help<br>Copyright © 2000, 2007, Oracle. All rights reserved                                                                 |

#### Новости

- В разделе News (Новости) можно просматривать сообщения для пользователей отображаемой базы данных исследований.
- Это могут быть сведения о поправках к протоколам, изменения электронных журналов для регистрации пациентов или уведомления о плановом простое.
   Отображенные заголовки являются гиперссылками, которые можно щелкнуть, чтобы просмотреть соответствующую информацию.

#### Мероприятия

- В разделе Activities (Мероприятия) отображается несколько ярлыков для быстрого доступа к информации в системе RDC. Просто щелкните нужную гиперссылку, чтобы выбрать данные для просмотра.
- Отображенные в данном разделе мероприятия будут соответствовать вашей роли в исследовании.

### Ссылки

• С помощью раздела Links (Ссылки) можно получить дополнительную информацию об исследовании вне системы RDC, например указания по заполнению индивидуальных регистрационных карт для исследования.

#### Вкладка Home (Домашняя страница): фильтр поиска пациентов

С помощью фильтра поиска пациентов можно выбрать отдельные номера или диапазон номеров пациентов. Для этого можно:

- ввести номер пациента ИЛИ
- выбрать номера пациентов с помощью функции «лупа».

Поиск определенного пациента. Чтобы найти пациента с определенным номером, нажмите кнопку Select (Выбрать), чтобы отобразить список доступных пациентов. Выберите необходимого пациента, щелкнув соответствующий переключатель.

Поиск диапазона пациентов. Чтобы найти диапазон пациентов, щелкните значок лупы. Чтобы отобразить диапазон номеров пациентов, необходимо выбрать начальный и конечный номер пациента.

Совет. Также можно ввести номер пациента.

Если выбран диапазон пациентов, в списке пациентов отобразится несколько номеров пациентов. Данная область содержит всех пациентов для исследования и исследовательского центра, которые были выбраны в раскрывающихся списках информации об исследовании и/или в полях поиска пациентов.

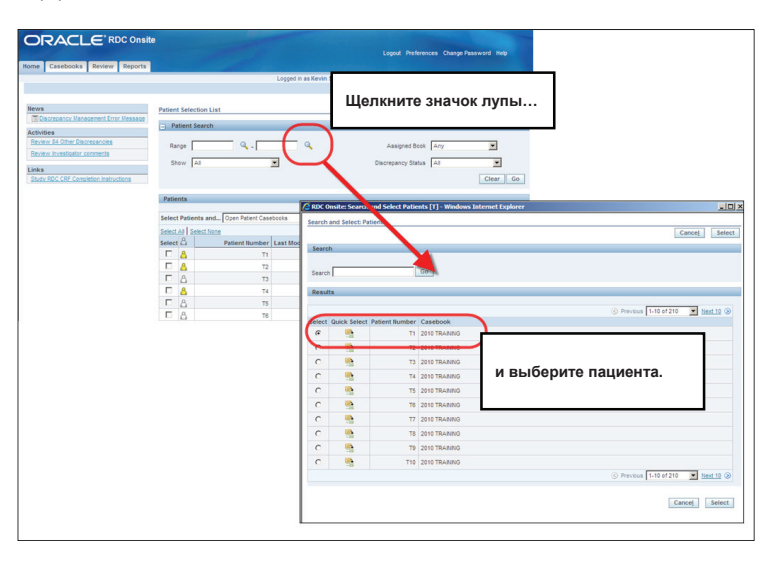

В области Patients list (Список пациентов), расположенной под окном Search (Поиск), также можно выбрать группу номеров пациентов, воспользовавшись гиперссылками < Previous (< Предыдущие) или Next 50 > (Следующие 50 >) либо выбрав следующий числовой диапазон в раскрывающемся списке.

#### ПРИМЕЧАНИЕ.

В раскрывающемся списке отображается количество доступных пациентов, а не присвоенный номер пациента.

| ORACLE                                       | RDC Onsi      | te                   |                             |                                                             |  |  |  |
|----------------------------------------------|---------------|----------------------|-----------------------------|-------------------------------------------------------------|--|--|--|
|                                              |               |                      |                             | Logout Preferences Change Password Help                     |  |  |  |
| Home Casebooks Rev                           | riew Reports  |                      |                             |                                                             |  |  |  |
|                                              |               | Lo                   | gged in as Kevin Stephenson | (Data management role, PSDE); Last Refresh 24-May-2011 15:0 |  |  |  |
|                                              |               |                      |                             | Study and Site DEVELOPMENT V 101 V Go                       |  |  |  |
|                                              |               |                      |                             | Study and Site Summa                                        |  |  |  |
| News                                         | Patient Selec | tion List            |                             |                                                             |  |  |  |
| Management Error                             | - Patient S   | earch                |                             |                                                             |  |  |  |
| Message<br>SAVE INCOMPLETE                   | _             |                      |                             | · · · · · · · · · · · · · · · · · · ·                       |  |  |  |
| and INVESTIGATOR                             | Range         | 9                    | 9                           | Assigned Book Any                                           |  |  |  |
| COMMENT functionality<br>disabled on 13-Jun- | Show A        |                      | •                           | Discrepancy Status All                                      |  |  |  |
| 2010                                         |               |                      | _                           |                                                             |  |  |  |
| Activities                                   |               |                      |                             | Clear Go                                                    |  |  |  |
| Review 231 Active                            | Patients      |                      |                             |                                                             |  |  |  |
| Discrepancies                                |               |                      |                             |                                                             |  |  |  |
| Discrepancies                                | Select Patier | nts and Open Patient | Casebooks 💌                 | Go S Previous 50 51-100 of 274 Next 50 3                    |  |  |  |
| Review Investigator                          | Select All Se | lect None            |                             | 1-50 of 274<br>51-100 of 274                                |  |  |  |
| <u>comments</u>                              | Select        | Patient Number       | Last Modified               | Casebook 101-150 of 274                                     |  |  |  |
| Links                                        |               | 101-191              |                             | Unassig ed 151-200 of 274<br>201-250 of 274                 |  |  |  |
| Study RDC CRF                                |               | 101-192              |                             | Unassig ed 251-274 of 274                                   |  |  |  |
| Completion Instructions                      |               | 101-193              |                             | Unassign                                                    |  |  |  |
|                                              |               | 101-194              |                             | Unasingned                                                  |  |  |  |
|                                              | -             |                      |                             | DREPANCIES                                                  |  |  |  |
| Можно выбр                                   | оать груп     | пу номеров і         | тациентов,                  | issigned                                                    |  |  |  |
| воспользова                                  | авшись ги     | перссылкам           | ии < Previous               | assigned                                                    |  |  |  |
| (< Предыду                                   | шие) или      | Next 50 > ((         | Следующие 50 >              | ) assigned                                                  |  |  |  |
| либо                                         |               | (                    |                             | issigned                                                    |  |  |  |
| выбрав сле                                   | ауюший ч      | исловой ди           | апазон в                    | CREPANCIES                                                  |  |  |  |
| раскрываю                                    |               |                      |                             |                                                             |  |  |  |
| paonpoisaios                                 | 4011071 011   | 191-616              |                             | unssigned                                                   |  |  |  |
|                                              |               | 101-213              |                             | Unassigned                                                  |  |  |  |
|                                              |               | 101-214              |                             | Unassigned                                                  |  |  |  |
|                                              |               | 101-220              | 09-May-2011 14:08:57        | DISCREPANCIES                                               |  |  |  |
|                                              |               | 101-221              |                             | Unassioned                                                  |  |  |  |

Чтобы проверить состояние отклонений на страницах индивидуальных регистрационных карт, воспользуйтесь раскрывающимся списком **Discrepancy Status** (Состояние отклонений).

Выбирая пункты раскрывающегося списка **Discrepancy Status** (Состояние отклонений), можно отсортировать электронные индивидуальные регистрационные карты, чтобы просмотреть только карты без отклонений или карты с отклонениями, требующие вашего внимания (Active (Активные)) или внимания пользователя другой роли (Other (Другие)).

| ORACLE                                           | * RDC Onsite        |                              | Loggit Preferences Change Password Help                                                                   |  |  |
|--------------------------------------------------|---------------------|------------------------------|----------------------------------------------------------------------------------------------------|--|--|
| Home Casebooks Re                                | view Reports        |                              |                                                                                                    |  |  |
|                                                  |                     | Logged in as Kevin Stepher   | nson(Data management role, PSDE); Last Refresh 24-May-2011 15:08<br>Study and Site DEVELOPMENT I 101 I Go |  |  |
| News                                             | Patient Selection L | .ist                         | Study and Site Summar                                                                                     |  |  |
| Discrepancy<br>Management Error<br>Message       | Patient Search      | 1                            |                                                                                                    |  |  |
| SAVE INCOMPLETE<br>and INVESTIGATOR              | Range               | Q Q                          | Assioned Book Any                                                                                         |  |  |
| disabled on 13-Jun-<br>2010                      | Show All            | •                            | Discrepancy Status All                                                                                    |  |  |
| Activities<br>Review 231 Active<br>Discrepancies | Patients            |                              | Active Go<br>Other<br>Open(Active & Other)<br>Clean(None or Closed)                                       |  |  |
| Review 1208 Other<br>Discrepancies               | Select Patients an  | d Open Patient Casebooks     | ● Previous 50 51-100 of 274 ▼ Next 50                                                                     |  |  |
| Review Investigator<br>comments                  | Select All Select N | one                          | Casebook                                                                                                  |  |  |
| Links                                            | С помощ             | ью этого                     | Unassigned                                                                                                |  |  |
| Study RDC CRF                                    | раскрыва            | ющегося списка               | Unassigned                                                                                                |  |  |
| <u>completion instructions</u>                   | выберите            | состояние                    | Unassigned                                                                                                |  |  |
|                                                  | отклонен            | ий.                          | Unassigned                                                                                                |  |  |
|                                                  |                     | 101-200 09-May-2011 14:08:57 | DISCREPANCIES                                                                                             |  |  |
|                                                  |                     | 101-201                      | Unassigned                                                                                                |  |  |
|                                                  |                     | 101-202                      | Unassigned                                                                                                |  |  |
|                                                  |                     | 101-203                      | Unassigned                                                                                                |  |  |
|                                                  |                     | 101-204                      | Unassigned                                                                                                |  |  |
|                                                  |                     |                              |                                                                                                    |  |  |

### Раскрывающийся список Select Patients and... (Выбрать пациентов и...)

В раскрывающемся списке Select Patients and... (Выбрать пациентов и...) можно выбрать, какая информация о выбранных пациентах будет отображена.

С помощью раскрывающегося списка можно:

- просмотреть журналы регистрации для пациентов;
- просмотреть индивидуальные регистрационные карты с отклонениями;
- создать отчет Patient Data Report (Отчет по данным пациентов) или Blank Casebook Report (Пустой журнал для регистрации пациентов).

Чтобы выполнить выбранную операцию, установите флажок для пациента и нажмите кнопку Go (Перейти).

Совет. Чтобы выбрать всех пациентов в списке, щелкните гиперссылку Select All (Выбрать все) или установите флажок Select (Выбор) возле значка каждого соответствующего пациента.

|                                          | Reo Oliano          |                                   |                                             | Logout Preferences Change Passwo                 | rd Help             |
|------------------------------------------|---------------------|-----------------------------------|---------------------------------------------|--------------------------------------------------|---------------------|
| Home Casebooks Rev                       | iew Reports         |                                   |                                             |                                                  |                     |
|                                          |                     | Lo                                | gged in as Kevin Stephenso                  | n(Data management role, PSDE); Last Refresh 24-1 | May-2011            |
|                                          |                     |                                   |                                             | Study and Site DEVELOPMENT Study a               | 101 💌<br>nd Site Si |
| News                                     | Patient Selection   | List                              |                                             |                                                  |                     |
| Discrepancy                              | Definet C           |                                   |                                             |                                                  |                     |
| Message                                  | Patient Searce      | n                                 |                                             |                                                  |                     |
| SAVE INCOMPLETE                          | Range               | Q - [                             | 0                                           | Assigned Book Any                                | 1                   |
| COMMENT functionality                    |                     |                                   |                                             |                                                  |                     |
| disabled on 13-Jun-                      | Show All            |                                   | •                                           | Discrepancy Status All                           | •                   |
| <u>2010</u>                              |                     |                                   |                                             | С                                                | lear (              |
| Review 231 Active                        |                     |                                   |                                             |                                                  |                     |
| Discrepancies                            | Patients            |                                   |                                             |                                                  |                     |
| Review 1208 Other                        | Select Patients a   | nd Open Patient                   | Capabaaka                                   | Co Provinue 50 51 100 of 274                     | - Next 6            |
| Discrepancies                            | Jelect Patients a   | Open Patient                      | Casebooks                                   | GO GO FIEVROUS 30 31-100 01 214                  | - NCALS             |
| Review Investigator                      | Select All Select I | Review Discr                      | epancies                                    |                                                  |                     |
| commenta                                 | Select              | Pati Review Enter<br>Review Inves | ed CRFs<br>tigator Comments                 | Casebool                                         |                     |
| Links                                    |                     | Generate Pati                     | ent Data Report                             | Unassignet                                       |                     |
| Study RDC CRF<br>Completion Instructions |                     | Review MedE                       | nk Casebook Report<br>IRA / ADVERSE EVENT S | Unassignet                                       |                     |
|                                          |                     | Review MedE                       | IRA / CMED                                  | Unassignet                                       |                     |
|                                          |                     | Review WHO                        | DRUG20 / CMED                               | Unassignet                                       |                     |
|                                          |                     | Review WHO                        | DRUG20 / CNONDRUGTRT                        | DISCREPA ICIES                                   |                     |
|                                          | □ &                 | 101-201                           |                                             | Unassigne                                        |                     |
|                                          |                     | 101-202                           |                                             | Unassigne                                        |                     |
| •                                        |                     | 101-203                           |                                             | Unassioned                                       |                     |
|                                          |                     | 101-204                           |                                             | Unassigned                                       |                     |
|                                          |                     | 101-210                           | 09-May-2011 14:08:57                        | DISCREPANCIES                                    |                     |
|                                          |                     | 101-211                           |                                             | Unassigned                                       |                     |
|                                          |                     | 101-212                           |                                             | Unassigned                                       |                     |
|                                          | <b>E</b> 8          | 101-213                           |                                             | Inssigned                                        |                     |
|                                          |                     | 101-210                           |                                             |                                                  |                     |

#### Вкладка Casebooks (Журналы для регистрации пациентов): поиск журналов для регистрации пациентов

На данной вкладке можно выбрать дополнительные фильтры поиска.

#### В столбцах этого раздела

отображаются подряд пациенты и их номера, а также связанные с визитом индивидуальные регистрационные карты. Пользователи могут просматривать информацию о различных пациентах и визитах.

Примечание. Если на вкладке Ноте (Домашняя страница) выбрано несколько пациентов, это учитывается в окне Search (Поиск), и поиск продолжается только среди выбранных номеров пациентов.

Чтобы выполнить новый поиск, нажмите кнопку **Clear** (Очистить) в окне Search (Поиск), чтобы сбросить все параметры поиска.

| ORACLE RDC Ons                      | te                                                                                    |
|-------------------------------------|---------------------------------------------------------------------------------------|
| Hone Casebooks Report               | Вкладка Casebooks<br>(Журналы для регистрации пациентов)                              |
|                                     | Study and Site DEVELOPMENT Study and Site                                             |
| Patient Casebooks                   | Study and Site Summar                                                                 |
| Search                              |                                                                                       |
| Patient: Range 101-101              | 🔍 - 101-330 🔍 Assigned Book Any 🔽 Show All                                            |
| CRF Status: Entry All               | Discrepancy All                                                                       |
| CRF Source: Casebook                | ▼ Vat АI ▼ скя кат Пациенты и индивидуальные регистрационные карты для визита Стея Go |
| Casebook Spreadsheet                |                                                                                       |
| Patients:  Previous 11-20 of 120    | Maxt  Casebook View: 200 TRAINING Visit: SCREENING CRFs: SPrevious 1-10 of 10 Next S  |
| Select Patients and Generate Patien | Data Report Go Add Visit Page Add Other Page Refresh                                  |
| Select At Delect Hone<br>Patient    | SCREENING                                                                             |
| Select 🖧 Number DOV                 | Inc_Exc Demography Medhist_Yn Medh2 Vitals_Scr Phys_Exam Chemstr Medhist Ecg_Prior    |
| 8 101-111 1                         | up 2 up 3 up 4 up 7 up 6 up 5 up 8                                                    |
| 8 101-112 1                         | 2 3 4 <b>5</b> 6 6 <b>7.1</b>                                                         |
| 101 112                             |                                                                                       |
| - 101 114                           |                                                                                       |

#### Просмотр информации о пациентах

Если список пациентов не вмещается на одной странице, для просмотра информации о пациентах можно использовать ссылки <Previous (<Haзaд) и Next> (Далее>), расположенные в верхней левой части области Casebook Spreadsheet (Таблица журналов для регистрации пациентов).

| RACLE RDC On                                                                                                    | site                                                     |                                                                                                    |
|----------------------------------------------------------------------------------------------------|----------------------------------------------------------|----------------------------------------------------------------------------------------------------|
| e Casebooks                                                                                                    | Вкладка Casebooks<br>(Журналы для регистрации пациентов) | Legout Preferences Change Password Help<br>s Kevin Stephenson(Data management role, PSDE); Last Refresh 24-May-2011 15:32:                                                                                                    |
|                                                                                                    |                                                          | Study and Site Study and Site Study |
| ent Casebooks                                                                                                    |                                                          |                                                                                                    |
| Search                                                                                                    |                                                          |                                                                                                    |
| Patient: Range 101-101<br>CRF Status: Entry All<br>CRF Source: Casebook All<br>Casebook Spreadsheet<br>Patients: Previous 11-20 of 120<br>1-10 of 120 |                                                          | Visit: SCREENING CRFs: © Previous 1-10 of 10 Next ©                                                                                                    |
| Select Patients and 11-20 of 120                                                                                                    | ta Report Go Add Visit Page                              | Add Other Page Refresh                                                                                                    |
| Select All Select None 31-40 of 120                                                                                                    |                                                          |                                                                                                    |
| Patient 41-50 of 120                                                                                                    |                                                          | SCREENING                                                                                                    |
| Select A Number 51-60 of 120                                                                                                    | Inc_Exc Demography Medhist_Yn Med                        | dh2 Vitals_Scr Phys_Exam Chemstry Medhist Ecg_Prior                                                                                                    |
| □ A <sup>101-111</sup> 71-80 of 120                                                                                                    | 2 m 3 m 4                                                | <b>n 7 n 6 n 5 n 8</b>                                                                                                    |
| 101-112 81-90 of 120<br>91-100 of 120<br>101 110 of 120                                                                                               |                                                          | 5 6 6 7.1                                                                                                    |
| □ ▲ 101-113 111-120 of 12                                                                                                    | 2 🗒 3 🗮 4 📭                                              | 5 7 6 5 7.1 5                                                                                                    |
| 101-114                                                                                                    | 3 4                                                      | 5 m 6 m 7 m 7.1 📑 5                                                                                                    |

#### Навигация по индивидуальным регистрационным картам

Используется аналогичный способ просмотра, если столбцов недостаточно для отображения в окне всех индивидуальных регистрационных карт.

| ORACLE RDC Ons                      | ite                                        |                                          |                          |                             |                                     |                                       |                                              |
|-------------------------------------|--------------------------------------------|------------------------------------------|--------------------------|-----------------------------|-------------------------------------|---------------------------------------|----------------------------------------------|
| Hone Casebooks R W Reports          | Вкладка Casebooks<br>(Журналы для регистра | ции пациентов)                           |                          | Logout P                    | references Cha                      | nge Password                          | Help                                         |
|                                     |                                            | an an an an an an an an an an an an an a | evin Stephenson          | (Data managemer<br>Study an | t role, PSDE); Las<br>d Site DEVELO | t Refresh 24-M<br>PMENT 1<br>Study an | ay-2011 15:32:53<br>01  Go<br>d Site Summary |
| Patient Casebooks                   |                                            |                                          |                          |                             |                                     |                                       |                                              |
| = Search                            |                                            |                                          |                          |                             |                                     |                                       |                                              |
| Patient: Range 101-101              | Навигация<br>• 101-3 регистраци            | а по индивидуаль<br>ионным картам        | ным<br><sub>Show</sub> [ | All                         | •                                   |                                       |                                              |
| CRF Status: Entry All               | Discrepancy All                            | - A                                      | oproval All              | - V                         | erification All                     |                                       | -                                            |
|                                     |                                            |                                          |                          |                             |                                     |                                       |                                              |
| CRI Source. Casebook A              | Visit All                                  | CRFName A                                |                          |                             |                                     | Clear                                 | Go                                           |
| Casebook Spreadsheet                |                                            |                                          |                          |                             |                                     |                                       |                                              |
|                                     |                                            | S                                        |                          |                             |                                     |                                       |                                              |
| Patients:  Previous 11-20 of 120    | Next 📀 Casebook View:                      | 2010 TRAINING                            | Visit: SCREENING         | •                           | CRFs: CRFs:                         | ious 1-10 of 1                        | Next 🕟                                       |
| Select Patiente and Constate Patier | t Data Paport                              | Add Vigit Page                           | dd Other Page            | Pefresh                     | 2                                   |                                       |                                              |
|                                     |                                            | ridd Pible ruge                          | du outor rugo            | Ronoon                      |                                     |                                       |                                              |
| Select All Select None Patient      |                                            | SI                                       | CREENING                 |                             |                                     |                                       |                                              |
| Select 🖧 Number DOV                 | Inc Exc Demography                         | Medhist Yn Medh                          | 2 Vitals Scr             | Phys Exam                   | Chemstry                            | Medhist                               | Ecg Prior                                    |
| □ <u>A</u> 101-111 <b>I</b> 1       | 2 3                                        | 4                                        | 7                        | 6                           | ,                                   | 5                                     | 8                                            |
| □ A 101-112 I 1                     |                                            | 4                                        | 5 6                      | 6                           | 7.1                                 |                                       | <u></u>                                      |
| □ <u>8</u> 101-113 🗮 1              | 2 3                                        | 4                                        | 5 7                      | 6                           | 7.1                                 | 5                                     |                                              |
| 101-114                             |                                            |                                          | -                        | 7                           | 7.1                                 |                                       |                                              |

#### Просмотр информации о визитах

Чтобы просмотреть индивидуальные регистрационные карты для определенного визита, выберите визит в раскрывающемся списке Visit (Визит), расположенном в верхней правой части области Casebook Spreadsheet (Таблица журналов для регистрации пациентов). Это позволит просмотреть список индивидуальных регистрационных карт для выбранных пациентов во время определенного визита. В заголовке столбца отображается название или номер визита.

|                                                                                                    | Logout Preferences Change Password Heb                                                                                                    |  |  |  |  |  |  |
|----------------------------------------------------------------------------------------------------|----------------------------------------------------------------------------------------------------|--|--|--|--|--|--|
| Iome Casebooks Review Reports                                                                                                    |                                                                                                    |  |  |  |  |  |  |
| Nome         Casebooks         Nevrew         Network           Home >         Logged in as Kevin Stephenson(Data management role, PSDE); Last Refresh 24-May-2011 Get           Study and Ste         DEVELOPMENT I         201 II         Get           Bыбирайте визиты в раскрывающемся         Study and Ste         Study and Ste         Study and Ste                                                                                                    |                                                                                                    |  |  |  |  |  |  |
|                                                                                                    |                                                                                                    |  |  |  |  |  |  |
| Casebook Spreadsheet         Patients:       ©       Prevlous       1.3 of 3 vect low       Casebook View:       201 TRAINING         Select Patients and       Generate Patient Data Report       ©       Add Visit Pape         Select Al Select Note       Patient       ©       Add Visit Pape         Select Al Select Note       Patient       ©       3       4       0         201-101       1       0       2       3       4       0         201-102       1       2       3       4       0         201-102       1       2       3       4       0 | Visit         SCREENING         CRFs:         Previous         1-9 of 9         Next (c)           SCREENING         DAY 0         DAY 0 |  |  |  |  |  |  |
| AdditRu 45.3                                                                                                    | ENU OF STUDY<br>ADVERSE EVENTS<br>CONCOMTANT MED<br>CONCOMTANT TRT<br>RECORD OF DEATH<br>UNIQUE<br>HIOSPITALIZATION                                                                                                    |  |  |  |  |  |  |

### Кнопка Refresh (Обновить)

С помощью кнопки <u>Refresh</u> (Обновить) можно обновить состояние значков индивидуальных регистрационных карт в отображаемом окне.

| Home Casebooks                                                                                                    | Poviow Boporto |            |           |            |       |            | Logout F  | reterences Cha | nge Password | Нер       |
|----------------------------------------------------------------------------------------------------|----------------|------------|-----------|------------|-------|------------|-----------|----------------|--------------|-----------|
| NOME LASEDOOKS REVIEW REPORTS                                                                                                    |                |            |           |            |       |            |           |                |              |           |
| Logged in as Kevin Stephenson(Data management role, PSDE), Last Refresh 24-May-2011 15:32:5                                      |                |            |           |            |       |            |           |                |              |           |
| Study and Ster DEVELOPMENT TO THE GO                                                                                             |                |            |           |            |       |            |           |                |              |           |
| Patient Casebooks                                                                                                    |                |            |           |            |       |            |           |                |              |           |
| Search                                                                                                    |                |            |           |            |       |            |           |                |              |           |
|                                                                                                    |                |            |           |            |       |            |           |                |              |           |
| Patient: Range 101-101 🔍 - 101-330 🔍 Assigned Book Any 💌 Show All                                                                |                |            |           |            |       |            |           |                |              |           |
| CRF Status: Entry All Discreases All Control All Verification All                                                                |                |            |           |            |       |            |           |                |              |           |
|                                                                                                    |                |            |           |            |       |            |           |                |              |           |
| CRF Source: Casebook  All Vist  Al Обновление журнала для                                                                        |                |            |           |            |       |            |           |                |              |           |
| регистрации пациентов                                                                                                    |                |            |           |            |       |            |           |                |              |           |
| Casebook Spreadsheet                                                                                                    |                |            |           |            |       |            |           |                |              |           |
|                                                                                                    |                |            |           |            |       |            |           |                |              |           |
| Patients: 🕲 revolue 11-20 of 120 🔽 user. 🕲 casebook view: [2010 TRAINING 🗶 Visit: SCR. 16 🔍 CRFs: ③ Prevuos 1-10 of 10 🔍 Next. ⑤ |                |            |           |            |       |            |           |                |              |           |
| Select Patients and Generate Patient Data Report 🗾 Go Add Visit Page Add Other Page Refresh                                      |                |            |           |            |       |            |           |                |              |           |
| Select AJ Select None                                                                                                    |                |            |           |            |       |            |           |                |              |           |
| Pa                                                                                                    | tient          |            |           |            | SCREE | INING      |           |                |              |           |
| Select C Ni                                                                                                    | Imber DOV      | Inc_Exc D  | emography | Medhist_Yn | Medh2 | Vitals_Scr | Phys_Exam | Chemstry       | Medhist      | Ecg_Prior |
|                                                                                                    |                | 1 2 II     | 3         | 4          |       | 1 7        | •         | _              | 5            | 8         |
| □ <u>8</u> <sup>10</sup>                                                                                                    | 1-112 1        | 2          | 3         | 4          | 5     | 6          | 6         | 7.1            |              |           |
| 🗖 👌 <sup>10</sup>                                                                                                    | 1-113 📑 1      | 2          | 3         | 4          | 5     | 7          | 6         | 7.1            | 5            |           |
| <u>р</u> д 10                                                                                                    | 1-114          | <b>3</b> 2 | 3         |            | 5     |            | 7         | 71             | 5            |           |

### Вкладка Review (Просмотр)

С помощью вкладки Review (Просмотр) можно просматривать информацию об индивидуальных регистрационных картах и запросах.

С помощью вложенных вкладок можно выбрать индивидуальные регистрационные карты или отклонения. В зависимости от первоначально выбранных значений поиска будет отображена соответствующая информация.

Данные отчеты более подробно рассмотрены в разделе «Отчеты и списки» данного справочного руководства.

| C   | DR/                          | ۹۵۲                                     |                                            | )                 |                                     |                          |                         | Loc            | out Preference   | s Change Pas    | sword Hel     | D                                                                                                    |
|-----|------------------------------|-----------------------------------------|--------------------------------------------|-------------------|-------------------------------------|--------------------------|-------------------------|----------------|------------------|-----------------|---------------|----------------------------------------------------------------------------------------------------|
| Hom | ne Cas<br>s   Di<br>ent CRFs | sebooks<br>iscrepanci                   | Review Reports<br>es   Investigator Comm   | ients   Spec      | ial Listings                        | Logged in                | as Kevin Stephe         | nson(Data mana | agement role, PS | DE); Last Refre | sh 24-May-2   | .011 15:58:2                                                                                                    |
|     | Study                        | DEVELOP                                 | MENT Site 101                              | Patien & Selecter | d 16 Total CRFs 132                 |                          |                         |                |                  |                 |               |                                                                                                    |
|     | Se                           | earch<br>Patient:<br>Status:<br>Source: | Range 101-101<br>Entry All<br>Casebook All | Visit             | Вкладка Review и<br>с вложенными вн | (Прос<br>кладка<br>ате 🛯 | мотр)<br>ами            |                | Verifica         | ation All       | Clear         | Go                                                                                                    |
|     | Select                       | nt CRFs<br>t CRFs and<br>All Select     | I Generate Patient Data                    | Report 💌          | Go   Refresh 🗖 Sh                   | ow Timesta               | mps                     |                | S Previous       | ious 1-50 of 13 | 32 <b>v</b> M | lext 50 (2)                                                                                                    |
|     | Select                       | Patient                                 | Visit                                      | Date              | C PE Name                           |                          | Casebook                | Modified       | Date             | Approved        | Locked        | Open                                                                                                    |
|     | -                            |                                         |                                            |                   |                                     |                          | Discourse in the second |                |                  |                 | assincu       | Part of the local division of the local division of the local divi |

### Открытие индивидуальной регистрационной карты

Чтобы открыть индивидуальную регистрационную карту в области Casebook Spreadsheet (Таблица журналов для регистрации пациентов), выберите значок карты, которую требуется просмотреть.

| Home Casebooks Review                                                                                                    | Reports                |                                                        |  |  |  |  |  |  |  |
|----------------------------------------------------------------------------------------------------|------------------------|--------------------------------------------------------|--|--|--|--|--|--|--|
| Home > Logged in as Kevin Stephenson(Data management role, PSDE); Last Refresh 24-May-2011 16:33:32 Study and Site DEVELOPMENT 201 Constraints Study and Site Summary Study and Site Summary                                                                                                    |                        |                                                        |  |  |  |  |  |  |  |
| Patient Casebooks                                                                                                    |                        |                                                        |  |  |  |  |  |  |  |
| Casebook spreadsheet         Patients: @ Previous 1.3         Bыберите индивидуальную<br>регистрационную карту,<br>которую следует открыть.       10 TRAINING Visit: SCREENING CRFs: @ Previous 1.9 of 9 Next @         Select Patients andGet       Mathematical Composition of the second second se |                        |                                                        |  |  |  |  |  |  |  |
| Patient                                                                                                    |                        | SCREENING                                              |  |  |  |  |  |  |  |
| Select 🔠 Number                                                                                                    | DOV Inc_Exc Demography | Medinat Yn Medh2 Vitals_Scr Phys_Exam Chemstry Medhist |  |  |  |  |  |  |  |
| 201-100                                                                                                    | 1 2 3                  | 🗮 4 🔚 6 🧮 7 🗤 7.1                                      |  |  |  |  |  |  |  |
| 201-101                                                                                                    | 1 2 3                  | 4 5 6 5 7 5 7.1                                        |  |  |  |  |  |  |  |
| □ <u>A</u> 201-102                                                                                                    | 1 2 3                  | <b>4 4 5</b>                                           |  |  |  |  |  |  |  |
| Home Casebooks Review Reports Logout Preferences Change Password Help<br>About RDC 4.5.3 Copyright © 2000, 2007, Oracle. All rights reserved.                                                                                                    |                        |                                                        |  |  |  |  |  |  |  |

При открытии индивидуальной регистрационной карты отобразится индикатор **Processing...** (Выполняется обработка...). Загрузка страницы индивидуальной регистрационной карты может длиться несколько секунд.

В открывшейся индивидуальной регистрационной карте можно вводить данные, вносить изменения в данные, а также выполнять другие операции с картой.

Совет. Для более удобного просмотра и ввода данных разверните окно электронной индивидуальной регистрационной карты на весь экран.

ПРИМЕЧАНИЕ. В системе RDC можно одновременно открыть до **трех** индивидуальных регистрационных карт, чтобы сравнить данные. Если уже были открыты три карты, система предложит закрыть по крайней мере одну из них, прежде чем открывать еще одну карту.

После завершения работы со всеми индивидуальными регистрационными картами каждую из них необходимо закрыть отдельно.

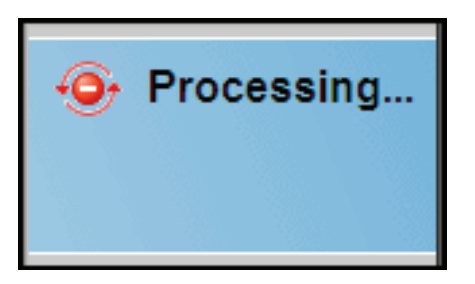

### Полосы прокрутки индивидуальной регистрационной карты

Для просмотра всех полей электронной индивидуальной регистрационной карты может понадобиться использовать полосу прокрутки, которая расположена в правой части окна.

| ORACLE' RDC Onsite: Data Entry                                     |                                                                                                    | Preferences Help        |
|--------------------------------------------------------------------|----------------------------------------------------------------------------------------------------|-------------------------|
| Study:101MS325, Site: 432203, Patient: T21, Casebook: 101MS325- (K | evin Stephenson - Data management role)                                                                                  | Previous CRF   Next CRF |
| Highlight 🗚 Discrepancies 🗾 📑 🜉 🛙 🚟                                | 👺 🔛   🗊 🍙 📑 🙀 🖧 Page 1/2 🔒 🔒                                                                                             |                         |
|                                                                    | С помощью полос прокрутки можно<br>прокрутить индивидуальную<br>регистрационную карту вниз<br>и просмотреть все ее поля. | page 2                  |
| biogen idec<br>Subject T21<br>PHYSICAL EXAMINATION (Page 2 of      | Visit SCREENING Page PHYSICAL_EXAMINATION 2)                                                                             |                         |
| Body system                                                        | Abnormal examination findings                                                                                            |                         |
| VASCULAR NOT DONE        NORMAL                                    |                                                                                                    |                         |
| ABDOMEN NOT DONE                                                   |                                                                                                    |                         |